MANUALE UTENTE

# Responsabilità "Configurazione attributi sedi"

IDENTIFICATIVO

SI-SC-MU-F2.5 - Configurazione attributi sedi-2.0.doc

VERSIONE

Ed. 2 Rev. 0/ 25-08-2011

Uso Esterno

Non Riservato

Definitivo

### Indice dei contenuti

| 0 | GE         | NERALITÀ                                        | 3      |
|---|------------|-------------------------------------------------|--------|
|   | 0.1        | SCOPO DEL DOCUMENTO                             | 3      |
|   | 0.2        | Applicabilità                                   | 3      |
|   | 0.3        | RIFERIMENTI                                     | 3      |
|   | 0.4        | DEFINIZIONI E ACRONIMI                          | 3      |
|   | 0.5        | TABELLA DELLE VERSIONI                          | 3      |
| 1 | DE         | SCRIZIONE                                       | 4      |
| 2 | MC         | DDALITÀ D'ACCESSO AL SISTEMA                    | 4      |
| 3 | RE         | SPONSABILITÀ ED ELENCO FUNZIONI                 | 5      |
|   | 3.1<br>3.2 | Configurazione attributi sedi<br>Manuale utente | 7<br>9 |
| 4 | BA         | RRA DEGLI STRUMENTI E TASTI FUNZIONE            | 10     |
| 5 | МС         | DALITÀ DI RICERCA FACILITATA                    | 12     |

### 0 GENERALITÀ

### 0.1 Scopo del documento

Il documento illustra le funzionalità e le modalità operative per l'utilizzo da parte dell'Utente, dell'interfaccia SIDI/Oracle relativa alla responsabilità di gestione dell'Ufficio per quanto concerne in particolare il sottosistema di rilevazione delle presenze/assenze.

### 0.2 Applicabilità

Il presente documento di Manuale Utente si inserisce all'interno del progetto SIDI, area gestione personale amministrativo.

### 0.3 Riferimenti

| Codice                           | Titolo                            |
|----------------------------------|-----------------------------------|
| SI-SA-MU-PortaleSidi-1.0.doc     | Manuale utente – Portale SIDI     |
| SI-SC-MU-F2.5 - Presenze Assenze | Manuale Utente – Presenze assenze |

### 0.4 Definizioni e acronimi

| Definizione/Acronimo | Descrizione                                                                                                    |
|----------------------|----------------------------------------------------------------------------------------------------|
| MIUR                 | Ministero dell'Istruzione, dell'Università e della Ricerca                                                             |
| AMM                  | Amministrazione MPI                                                                                                    |
| RTI – EDS            | Raggruppamento temporaneo di imprese tra :EDS Electronic Data System –<br>Auselda AED Group – Accenture – Enel Servizi |
| SIDI                 | Sistema Informativo Dell'Istruzione                                                                                    |
| USR                  | Ufficio Scolastico Regionale                                                                                           |
| USP                  | Ufficio Scolastico Provinciale                                                                                         |

### 0.5 Tabella delle Versioni

| Ver. | Elabora<br>(UO)             | Verifica<br>(UO)        | Approva<br>(UO)         | Data<br>emissione | Descrizione delle<br>modifiche                                |
|------|-----------------------------|-------------------------|-------------------------|-------------------|---------------------------------------------------------------|
| 1.0  | Luca Federico<br>(ACN)      | Irina Frattini<br>(ACN) | Paola Totò<br>(ACN)     | 22-11-2010        | Nascita del documento                                         |
| 2.0  | Monica<br>Scarponi<br>(ACN) | Luca Federico<br>(ACN)  | Irina Frattini<br>(ACN) | 21-08-2011        | Modifiche come da<br>intervento MEV Self Service<br>lotto III |

### 1 **DESCRIZIONE**

La presente responsabilità è finalizzata all'inserimento a sistema dei dati logistici delle sedi dell'Amministrazione Centrale.

Il popolamento a riguardo della base dati consente al personale assegnato agli uffici dell'Amministrazione Centrale di selezionare mediante la funzionalità Self Service la propria collocazione logistica e di conseguenza di rendere noto a tutti i colleghi del MIUR la propria collocazione insieme al numero di telefono dell'ufficio.

### 2 MODALITÀ D'ACCESSO AL SISTEMA

Come previsto per tutto il SIDI, per poter accedere ad ogni funzionalità applicativa di gestione della Dirigenza Scolastica, è necessario procedere all'autenticazione nel sistema.

L'Utente accederà al portale SIDI attraverso Internet Explorer, inserendo il seguente indirizzo nell'apposito campo: http://portale.pubblica.istruzione.it.

L'accesso al sistema avviene attraverso l'inserimento del nome Utente e della password della propria utenza e la conseguente digitazione del tasto "Login". La password sarà la stessa utilizzata dall'Utente per accendere il proprio personal computer, di conseguenza ogni qualvolta cambierà tale password cambierà anche quella di accesso al portale.

| pubblica. Istruzione.it                                                                                                    | Il portale dei servizi SIDI              |
|----------------------------------------------------------------------------------------------------|------------------------------------------|
|                                                                                                    | 🥮<br>Ministere della Gulldica Istrucione |
| area riservata                                                                                                    |                                          |
| Immettere il nome utente e la password Single Sign-On per eseguire l'accesso<br>Norne utente<br>Password<br>Login Annulla<br>Cambio Password<br>L'uso non autorizzato di questo sito è proibito e può essere perseguito civilmente e penalmente. |                                          |
| Tutti i diritti riservati © 2006 🌐 👔 Ministero della Pubblica Istruzione - Viale Trastevere, 76/A - 0015                                                                                                    | 3 ROMA                                   |

Effettuata l'autenticazione, verrà visualizzata la maschera seguente, in cui bisognerà selezionare la dicitura *Gestione del Personale Amministrativo* posizionandovisi con il cursore. Si aprirà dunque la maschera con l'elenco delle responsabilità e delle relative funzioni associate all'Utente.

| pubblica.                                                                        | Istruzione.it                                                                                                    |                                                                                                    | Il portale dei servizi SIDI                                                                                                    |
|----------------------------------------------------------------------------------|----------------------------------------------------------------------------------------------------|----------------------------------------------------------------------------------------------------|----------------------------------------------------------------------------------------------------|
|                                                                                  |                                                                                                    | -                                                                                                    | )<br>Ministere delle Guldlica Istrucime                                                                                                    |
| а                                                                                | rea riservata                                                                                                    |                                                                                                    |                                                                                                    |
|                                                                                  |                                                                                                    |                                                                                                    |                                                                                                    |
| I tuoi servizi                                                                   | SIDI                                                                                                    |                                                                                                    |                                                                                                    |
| Gestione Personale<br>Amministrativn<br>Gestione del Personale<br>Amministrativo | Il SIDI rappresenta il sistema dei s<br>organizzazione per raggiungere gli obiet<br>Il nuovo "Sistema Informativo dell'Isi<br>modernizzazione tecnologica, l'intero pa<br>• Finanziario, supportando in cono<br>• Relazionale, potenziando la capa<br>• Umano, migliorando e rendendo<br>• Informativo, consentendo la cono<br>• Tecnologico, ammodernando le p | ervizi tramite il quale il MPI affronta<br>ttivi di una amministrazione efficace ed effi<br>truzione (SIDI)" è concepito per valorizzi<br>strimonio del MPI nei suoi molteplici aspetti<br>reto la gestione e la pianificazione della sp<br>etàt di ascolto e favorendo flussi comunica<br>più efficace il modo in cui il personale del M<br>divisione e la disponibilità delle informazion<br>rocedure informatiche di supporto e rinnov | la complessità operativa della propria<br>ciente, al servizio della collettività.<br>are, attraverso un processo primario di<br>:<br>esa<br>tivi multidirezionali in una logica di rete<br>IPI lavora e collabora<br>ii<br>cando l'intero "parco tecnologico"                                                                           |
|                                                                                  | Rilevazioni integrative                                                                                                    | Gestione delle utenze                                                                                                    | Gestione utenze scuole non<br>statali (per U.S.P.)                                                                                                    |
|                                                                                  | che annualmente vedono tutte le<br>scuole, statali e non statali, impegnate<br>nella raccolta e comunicazione di dati<br>ad integrazione delle informazioni<br>caquisite per mezzo delle procedure<br>che alimentano le altre aree informative<br>del Sistema Informativo del MPI.                                                                              | gestire i profili del personale<br>amministrativo e del personale delle<br>scalate colastiche delle scuole<br>statali per l'accesso al portale SIDI ed a<br>tutte le applicazioni in esso disponibili.<br>altre informazioni                                                                                                    | Si tratta di un'applicazione rilasciata ai<br>soli USP per abilitare al SIDI gli utenti<br>delle scuole non statali. Le richieste di<br>abilitazione al SIDI vengono inviate<br>dalle scuole non statali via Internet.<br>Tale applicazione permette agli USP di<br>approvare, modificare o respingere le<br>richieste di abilitazione. |
|                                                                                  | altre informazioni                                                                                                    |                                                                                                    | altre informazioni                                                                                                    |
|                                                                                  |                                                                                                    |                                                                                                    |                                                                                                    |
| Tutti i                                                                          | diritti riservati © 2006 mpi Ministero della                                                                                                    | a Pubblica Istruzione - Viale Trastevere, 76/                                                                                                    | 'A - 00153 ROMA                                                                                                    |

# **3 RESPONSABILITÀ ED ELENCO FUNZIONI**

Le "Responsabilità" definite nel SIDI consentono di determinare le attività di competenza degli Utenti, relativamente alla gestione dei dati sul Sistema.

Gli Utenti, accedendo al Sistema, visualizzeranno solo la porzione di dati relativa alla responsabilità loro assegnata.

Ad esempio, nel caso di responsabilità legata alla gestione di un Ufficio da parte del Dirigente di riferimento, (*Responsabilità "Dirigente Ufficio (Nome Ufficio)*") ogni Utente, al quale sarà associata, vedrà lo stesso elenco di funzioni, ma relativo solo al personale dell'Ufficio interessato. Il *Dirigente Ufficio I DGSP* quindi potrà visualizzare solo i dati relativi ai dipendenti dell'Ufficio I della Direzione Generale Studi e Programmazione sui sistemi istruzione, università, ricerca e alta formazione.

| Ministere dell'Istruzione, dell                                    | l Universita e della Ricerca                                                                                                    | Home page Disconnetti Preferenze ? |
|--------------------------------------------------------------------|----------------------------------------------------------------------------------------------------|------------------------------------|
| Elenco Notifiche                                                   |                                                                                                    |                                    |
| Invio                                                              |                                                                                                    | Oggetto                            |
| Nessuna notifica in questa vista.                                  |                                                                                                    |                                    |
| Responsabilità e Funzioni                                          |                                                                                                    |                                    |
| Dirigente (Ufficio I, DGSP)                                        | Dirigente (Ufficio I, DGSP)<br>Visualizza dati dipendenti<br>Provvedimenti disciplinari<br>Mensemento contestazione procedimento<br>Visualizza prowedimenti disciplinari                |                                    |
|                                                                    | Provvedimenti disciplinari : Report<br>Prowedimenti disciplinari per nominativo<br>Prowedimenti disciplinari con ricorso in un intervallo<br>Prowedimenti disciplinari per UO e periodo |                                    |
| Copyright 2000-2005 Oracle Corporation. Tutti i diritti riservati. | Home page   Disconnetti   Preferenze   2                                                                                                    | Dichiarazione di riservatezza      |

In base ai compiti propri di un Utente, gli potrà essere associata più di una responsabilità.

Una volta nell'applicativo, saranno mostrate le diverse funzioni relative alle responsabilità associate all'utenza con cui si sta operando.

Nella tabella seguente si elencano le funzioni associate alla responsabilità "**Configurazione** attributi sede AC", oggetto di questo manuale.

| Ufficio coinvolto        | Responsabilità                   | Funzioni                      |  |
|--------------------------|----------------------------------|-------------------------------|--|
| Amministraziona Controlo | Configurazione attributi sede AC | Configurazione attributi sedi |  |
| Amministrazione Centrale |                                  | Manuale utente                |  |

Dopo aver selezionato la funzione di interesse dal menù di navigazione relativo alla propria responsabilità, è possibile gestire le fasi del procedimento attraverso le maschere di inserimento di seguito descritte, prestando sempre attenzione alle indicazioni fornite dalla barra di stato presente ai piedi della finestra principale dell'applicativo.

Si riporta di seguito l'esempio dell'indicazione fornita nel caso in cui l'utente provi a modificare i dati all'interno di un campo bloccato.

| 🔁 Anagrafica Dipe  | ndenti/Dirigenti/     | Dessati (PCPCPCPCPC) |       |          |                   |                |                       |           |       | ্র শ × |
|--------------------|-----------------------|----------------------|-------|----------|-------------------|----------------|-----------------------|-----------|-------|--------|
| Nome               |                       |                      |       | 0        | Home              |                |                       |           |       | _      |
| Cognome            | UTENTE                |                      |       | Sessi    |                   |                | A:                    | zione     |       |        |
| Nome               | UTENTE                |                      |       | — Tini I | lipo<br>di nerson | i di pers<br>e | ona per a:            | zione     |       |        |
| Titolo             |                       |                      | -     | Dine     | ndente            | -              | _                     | _         | _     |        |
| Proficeo           |                       |                      |       |          |                   | _              | _                     | _         | _     |        |
| Conjugata in       |                       |                      |       | dent     | tificazion        | e              | _                     |           | _     |        |
|                    |                       |                      |       | Dipe     | ndente            |                |                       | 2403      | 14    | _      |
| Sec. nome          |                       |                      |       |          | Codice            | fiscale        | TNTTN                 | T40A01H50 | 11Z   |        |
|                    |                       |                      | `     |          |                   |                |                       |           |       |        |
| Personale          | Dettagli ufficio      | Altri nomi           | Altro |          | Impiego           |                |                       |           |       |        |
| Data di            | noopito <b>04/04</b>  | 4040                 |       |          |                   |                | <u>co</u>             |           |       |        |
| Data di            | nascita U1/U1/        | 1940                 |       |          | <b>-</b>          | Eta            | 68                    |           |       |        |
| Comune di          | nascita ROMA          | 4                    |       |          | State             | o civile       |                       |           |       | _      |
| Provincia di       | nascita <b>Roma</b>   | l                    |       |          | Nazi              | onalità        |                       |           |       |        |
| Nazione di         | nascita <b>Italia</b> |                      |       |          |                   |                |                       |           |       |        |
|                    |                       |                      |       |          |                   |                |                       |           |       |        |
| - Date validit     | à                     |                      |       |          |                   |                |                       |           |       |        |
| Da <mark>06</mark> | /05/1970              | A                    |       |          | Data ultin        | na assu        | nzione <mark>O</mark> | 6/05/1970 | ] [   | 01 ]   |
|                    |                       |                      |       |          |                   |                |                       |           |       |        |
| Assegnaz           | zione Est             | remi Cessazione      | ļno   | lirizzo  |                   | Te             | lef <u>o</u> ni       |           | Altŗi |        |
|                    |                       |                      |       |          |                   |                |                       |           |       | _      |
| ERM-40200: IL.cam  | no è protetto dall'   | otrememorine         |       |          |                   |                |                       |           |       |        |
| Record: 1/1        |                       |                      |       | <        | )SC>              |                |                       |           |       |        |

Dopo aver selezionato la funzione di interesse dal menù di navigazione relativo alla propria responsabilità, è possibile gestire le fasi del procedimento attraverso le maschere di inserimento di seguito descritte.

### 3.1 Configurazione attributi sedi

La presente funzione consente l'inserimento dei dati logistici relativi alle sedi della Direzione sul territorio.

Tale funzione riveste particolare importanza, in quanto dalla funzionalità Self Service, se non vi è il dato di interesse, il dipendente non può selezionare il piano e la stanza che costituiscono i riferimenti della sua collocazione logistica

|                                     | zione                                        |                                          |                                              |      | Trova |   |
|-------------------------------------|----------------------------------------------|------------------------------------------|----------------------------------------------|------|-------|---|
| Ind                                 | irizzo                                       |                                          |                                              |      |       |   |
|                                     | CORRIDOIO                                    | PIANO                                    | STANZA                                       |      |       |   |
| rire il numero o<br>ice della Scala | Inserire Il Numero o<br>Codice del Corridolo | Inserire II Numero o<br>Codice del Plano | inserire il NUmero o<br>Codice della fitanza |      |       |   |
|                                     |                                              |                                          |                                              |      |       | _ |
|                                     |                                              |                                          |                                              | <br> |       | _ |
|                                     |                                              |                                          |                                              |      |       |   |
|                                     |                                              |                                          |                                              |      |       |   |
|                                     |                                              |                                          |                                              | <br> |       | _ |
|                                     |                                              |                                          |                                              |      |       |   |
|                                     |                                              |                                          |                                              |      |       |   |
|                                     |                                              |                                          |                                              |      |       |   |

L'utente dovrà procedere nel seguente modo per visualizzare e/o eventualmente inserire i dati mancanti:

- nel campo "Ubicazione" selezionare la sede di interesse e premere il tasto "Trova",
- visualizzare l'indirizzo (in caso sia da aggiornare, occorre comunicarlo all'Ufficio Competente a livello centrale),
- visualizzare le altre informazioni se presenti (scala, corridoio, piano stanza, note)
- inserire le nuove informazioni compilando obbligatoriamente i campi "Piano" e "Stanza" e premere il tasto "Salva" posto in calce alla maschera.<sup>1</sup>
- uscire dalla maschera premendo il tasto "Chiudi" posto in calce alla maschera.

La lista può essere integrata anche dal singolo dipendente in fase di inserimento della propria collocazione logistica mediante l'apposita funzionalità prevista nell'ambito della responsabilità "Sportello Self-Service"

Qualora vi siano dati non corretti è possibile procedere alla modifica operando direttamente sul campo disponibile (ad esempio nel caso in cui occorra modificare il piano associato ad un determinato numero di stanza) e poi premere il tasto "Salva" posto in calce alla maschera.

Per annullare eventuali inserimenti/aggiornamenti prima del salvataggio dei dati è possibile premere il tasto "Annulla" posto in calce alla maschera. Una volta salvato il dato invece sarà possibile operare attraverso il tasto "Elimina" posto in corrispondenza di ogni riga della tabella attraverso il quale sarà possibile eliminare le combinazioni scala-corridoio-piano-stanza obsolete.

<sup>&</sup>lt;sup>1</sup> Nota: Come data inizio del nuovo record verrà automaticamente salvata la data di effettuazione dell'operazione di salvataggio.

*RTI* : HP Enterprise Services Italia– Auselda AED Group - Accenture Uso Esterno / Non Riservato

Nel dettaglio l'eliminazione a sistema verrà gestita nel seguente modo:

- se la combinazione non risulta associata a nessun nominativo, verrà completamente eliminata dalla base dati,
- se la combinazione risulti associata anche ad un solo nominativo, verrà visualizzato un messaggio al fine di valutare se procedere o meno con la cancellazione del record. Se si procede con l'eliminazione verrà inviata una notifica informativa all'interessato in cui gli si chiederà di aggiornare il dato a sistema.

### 3.2 Manuale utente

Questa funzione garantisce un primo supporto all'utilizzo del sistema, fornendo all'utente l'accesso diretto al presente Manuale. Attivandola, infatti, verrà prospettato tale manuale in formato PDF.

Per consultarlo rapidamente basterà scorrere le pagine fino all'indice e cliccare direttamente sul paragrafo relativo alla funzione di interesse in modo da poter leggere le indicazioni ivi riportate.

| 📔 Save a Copy 🚔 💺            | 😤 🙌 Search 🕐 [k Select 📷 🔍 - 🚺 💽 🕞 122% - 🐵 🎼 🥙 🖍 - 🐚 🗾 Sign -                                                           | ¥!# |
|------------------------------|----------------------------------------------------------------------------------------------------|-----|
| E Pages E Layers E Rookmarks | Servizi di sviluppo e gestione del Sistema Informativo del<br>Ministero dell'Istruzione, dell'Università e della Ricerca |     |
| achments                     |                                                                                                    |     |
| HH HH                        | MANUALE UTENTE                                                                                                    |     |
| Comments                     | Responsabilità                                                                                                    |     |
|                              | IDENTIFICATIVO                                                                                                    | ·   |
| -                            | 1 of 74 🕨 🔰 💿 💿                                                                                                    |     |

Se si accede al manuale dall'Home Page, una volta consultato, per tornare alla pagina principale, l'utente non dovrà chiudere la schermata, ma tornare indietro digitando l'apposito tasto posto sulla barra degli strumenti di Internet Explorer.

| File Modifiera Visualizza Preferiti Strumenti ?        |         |
|--------------------------------------------------------|---------|
| 🔇 Indietro 🔹 😰 🐔 🔎 Cerca 🤺 Preferiti 🤣 🎯 - 😓 💓 - 📃 🏭 🦓 |         |
| Indirizzo                                              | 💌 🄁 Vai |

### **4 BARRA DEGLI STRUMENTI E TASTI FUNZIONE**

Di seguito viene fornito il dettaglio dei principali tasti della barra degli strumenti di Oracle, fondamentali per il corretto utilizzo dell'applicativo. La barra è posizionata nella parte superiore dello schermo. Ogni tasto permette l'esecuzione di una diversa operazione.

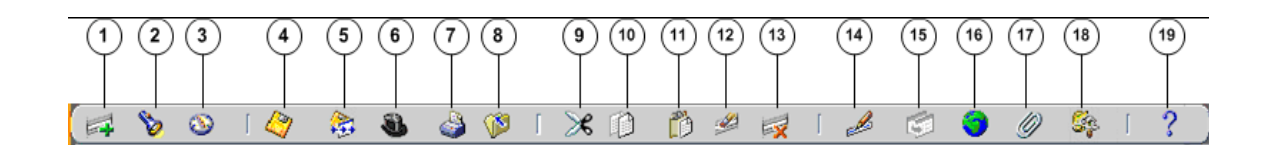

- L'icona Nuovo is consente di creare un nuovo record all'interno della maschera, per poter inserire nuove informazioni.
- L'icona **Trova** i utilizzabile solo su determinate maschere (ad es.: anagrafica) e consente l'apertura di una finestra di ricerca.
- L'icona Mostra navigator 🔊 visualizza la maschera di navigazione relativa alla responsabilità utilizzata.
- L'icona Salva 🧳 consente di salvare i dati inseriti a Sistema.
- L'icona **Passo Successivo** non è attiva.
- L'icona Attiva Responsabilità iconsente di accedere alla lista delle responsabilità associate all'Utente.
- L'icona Stampa 🧼 consente di stampare la schermata visualizzata dall'Utente.
- L'icona Chiudi maschera is consente la chiusura di tutte le maschere aperte relative alla funzione selezionata. Il Sistema visualizza quindi la maschera di navigazione.
- L'icona **Taglia** consente di rimuovere e mantenere in memoria il campo selezionato, in modo da poterlo incollare su un altro.
- L'icona Copia 💷 consente di copiare il campo selezionato.
- L'icona Incolla 🔯 consente di incollare il campo precedentemente selezionato.
- L'icona **Cancella Record** is consente di ripulire un campo precedentemente inserito, pur non eliminandolo dalla base dati.
- L'icona Elimina 🔯 consente di eliminare dalla base dati uno o più campi relativi a un singolo record. Tale funzione, ove abilitata, elimina definitivamente i dati.
- L'icona Modifica mostra una maschera all'interno della quale è possibile modificare il campo selezionato.
- L'icona Zoom 🖾 non è attiva.
- L'icona Conversioni 🖤 non è attiva.
- L'icona Allegati germette di lasciare un memo, relativo al dipendente selezionato, visualizzabile e modificabile.
- L'icona **Strumenti cartella** on è attiva.
- L'icona **Guida Finestra C** consente l'apertura della guida on-line di Oracle Applications.

Le stesse operazioni, tuttavia, invece di essere attivate posizionandosi con il cursore sull'apposito tasto della barra degli strumenti, possono essere effettuate dall'Utente anche digitando sulla tastiera del proprio personal computer specifiche combinazioni di tasti. In particolare digitando Ctrl + K si apre la maschera "Tasti" con l'indicazione di tutti i tasti funzione.

| Function           | Key            |
|--------------------|----------------|
| Асаро              | Return         |
| Aggiorna record    | Ctrl+U         |
| Blocco precedente  | Shift+PageUp   |
| Blocco successivo  | Shift+PageDown |
| Campo precedente   | Shift+Tab      |
| Campo successivo   | Tab            |
| Cancella blocco    | F7             |
| Cancella campo     | F5             |
| Cancella record    | F6             |
| Concollo etruttura |                |
|                    |                |
|                    | <u>o</u> k)    |

Di seguito si riporta l'elenco delle funzioni con i tasti o le relative combinazioni di tasti associate.

| Funzioni                   | Tasti          | Funzioni               | Tasti           |  |  |
|----------------------------|----------------|------------------------|-----------------|--|--|
| А Саро                     | Return         | Esegui query           | Ctrl+F11        |  |  |
| Aggiorna record            | Ctrl+U         | Funzione 0             | Shift+Ctrl+ F10 |  |  |
| Blocco Precedente          | Shift+PageUp   | Funzione 1             | Shift+Ctrl+F1   |  |  |
| Blocco successivo          | Shift+PageDown | Funzione 2             | Shift+Ctrl+F2   |  |  |
| Campo precedente           | Shift+Tab      | Funzione 3             | Shift+Ctrl+F3   |  |  |
| Campo Successivo           | Tab            | Funzione 4             | Shift+Ctrl+F4   |  |  |
| Cancella blocco            | F7             | Funzione 5             | Shift+Ctrl+F5   |  |  |
| Cancella campo             | F5             | Funzione 6             | Shift+Ctrl+F6   |  |  |
| Cancella record            | F6             | Funzione 7             | Shift+Ctrl+F7   |  |  |
| Cancella struttura         | F8             | Funzione 8             | Shift+Ctrl+F8   |  |  |
| Chiave primaria successiva | Shift+F7       | Funzione 9             | Shift+Ctrl+F9   |  |  |
| Duplica campo              | Shift+F5       | Giù                    | Down            |  |  |
| Duplica record             | Shift+F6       | Gruppo di record succ. | Shift+F8        |  |  |
| Elenca schede              | F2             | Guida                  | Ctrl+H          |  |  |
| Elimina record             | Ctrl+Up        | Inserisci query        | F11             |  |  |
| Esci                       | F4             | Inserisci record       | Ctrl+Down       |  |  |
| Record successivo          | Down           | Lista di valori        | Ctrl+L          |  |  |
| Salva                      | Ctrl+S         | Menu blocco            | Ctrl+B          |  |  |
| Scorri verso il basso      | PageDown       | Modifica               | Ctrl+E          |  |  |
| Scorri verso l'alto        | PageUp         | Mostra tasti           | Ctrl+K          |  |  |
| Stampa                     | Ctrl+P         | Query conteggio        | F12             |  |  |
| Su                         | Up             | Record precedente      | Up              |  |  |
| Visualizza errore          | Shift+Ctrl+E   |                        |                 |  |  |

## 5 MODALITÀ DI RICERCA FACILITATA

Alcune maschere contengono campi ai quali sono associate delle liste di valori. In questi casi alla estrema destra del campo comparirà un pulsante , che, qualora digitato, determinerà l'apertura di una finestra supplementare di ricerca in cui viene visualizzata la lista nella sua completezza.

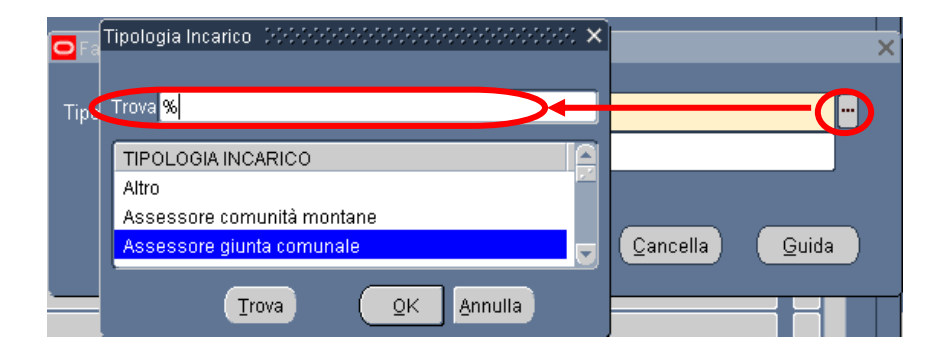

In questa finestra è possibile la selezione immediata del valore da inserire, tuttavia tali campi talvolta possono contenere liste molto lunghe (come ad esempio gli elenchi riguardanti i nominativi dei dipendenti o le Unità Organizzative) e così, per facilitare la ricerca, l'applicativo offre la possibilità di inserire nell'apposito campo "Trova", anche solo parzialmente, la parola da ricercare delimitata con il carattere jolly "%".

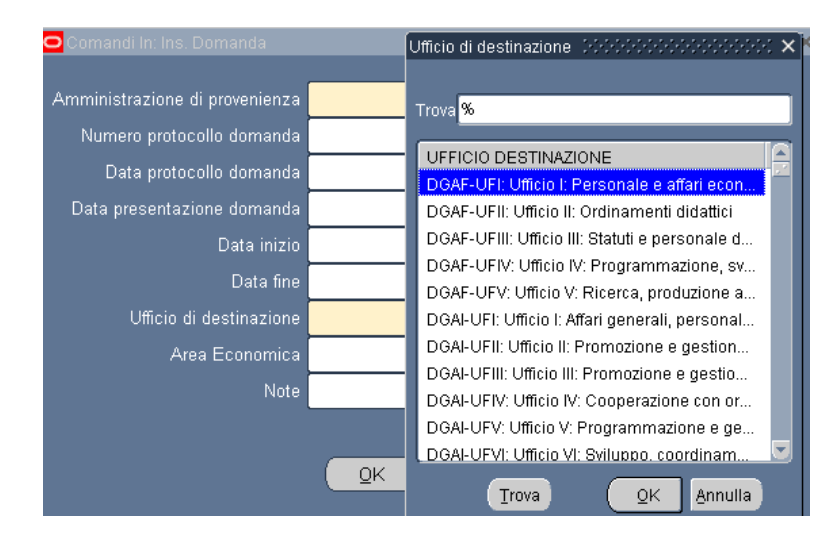

Il valore "%" può essere posizionato alla destra della parola digitata dall'Utente. In questo caso il Sistema restituisce tutti i valori presenti nella lista che iniziano con il valore inserito nel campo, come riportato nell'esempio seguente.

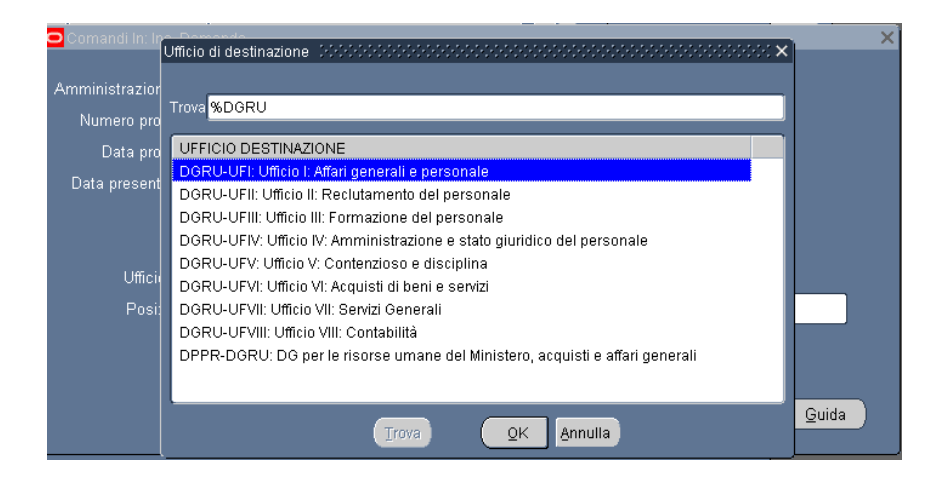

Può anche essere posizionato alla sinistra della parola digitata, riportando così tutti i valori presenti nella lista che finiscono con il valore inserito.

In alternativa, posizionando il valore che si vuole ricercare tre due "%", il Sistema restituisce tutti i valori che presentano al loro interno il valore indicato nella selezione.

| tando In(Dott., M | Ufficio di destinazione i occoso di constructore di constructore di constructo | : × |                  |       |     |
|-------------------|----------------------------------------------------------------------------------------------------|-----|------------------|-------|-----|
| Data fine         | Trova <mark>%UFIII%</mark>                                                                                                    |     |                  |       |     |
|                   | UFFICIO DESTINAZIONE                                                                                                    |     |                  |       |     |
| 🖸 Comandi In      | DGSS-UFIII: Ufficio III: Sostegno alla partecipazione italiana ai programmi                                                                                                    |     |                  |       | — × |
| -                 | DGST-UFIII: Ufficio III: Associazionismo e cittadinanza attiva                                                                                                    |     |                  |       |     |
| - Amministrazi    | DGUN-UFIII: Ufficio III: Finanziamento del sistema universitario                                                                                                    |     |                  |       |     |
| Numoro r          | STIS-UFIII: Ufficio III: Politiche del personale e valutazione dei dirigenti                                                                                                    |     | ſ                |       |     |
| i idamero p       | USAN-UFIII: Ufficio III                                                                                                    |     |                  |       |     |
| Data p            | USAQ-UFIII: Ufficio III                                                                                                    |     |                  |       |     |
| Data prese        | USBA-UFIII: Ufficio III                                                                                                    |     |                  |       |     |
|                   | USBO-UFIII: Ufficio III                                                                                                    |     |                  |       |     |
|                   | USCA-UFIII: Ufficio III                                                                                                    |     |                  |       |     |
|                   | USCB-UFIII: Ufficio III                                                                                                    |     |                  |       |     |
| Uffi              | USCZ-UFIII: Ufficio III                                                                                                    |     | <b>.</b>         |       |     |
| В                 | USFI-UFIII: Ufficio III                                                                                                    | 1   |                  |       |     |
| P0                | USGE-UFIII: Ufficio III                                                                                                    |     | L                |       |     |
|                   | USMI-UFIII: Ufficio III                                                                                                    |     |                  |       |     |
| (                 | USNA-UFIII: Ufficio III                                                                                                    |     | -                |       |     |
|                   | USPA-UFIII: Ufficio III                                                                                                    |     |                  |       | -   |
|                   | USPG-UFIII: Ufficio III                                                                                                    |     | <u>C</u> ancella | Guida |     |
|                   | USPZ-UFIII: Ufficio III                                                                                                    |     |                  |       |     |
| `                 | C                                                                                                    |     |                  |       |     |
|                   | Trova QK Annulla                                                                                                    |     |                  |       |     |

Selezionato il valore, per procedere con la compilazione del campo bisognerà confermare digitando il tasto "*OK*".